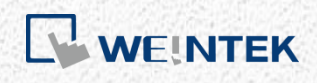

OPC UA 應用手冊

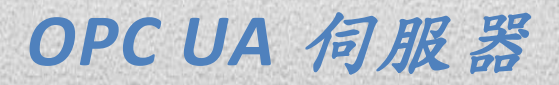

本手冊介紹如何使用 EasyBuilder Pro/Weintek HMI 的 OPC UA 伺服器功能

V1.00

# 目錄

| 1. | OPC UA 簡介                   | 1 |
|----|-----------------------------|---|
|    | Weintek 人機與 OPC UA          | 1 |
| 2. | EasyBuilder Pro 上的設定        | 2 |
|    | OPC UA 伺服器的設定               | 2 |
|    | 標籤設定                        | 3 |
|    | 工程檔案下載注意事項                  | 4 |
| 3. | OPC UA 客戶端                  | 4 |
|    | Unified Automation UaExpert | 4 |
| 4. | 取得 OPC UA 伺服器資料             | 8 |
| 5. | 其他參考                        | 8 |
|    |                             |   |

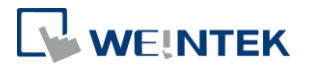

# 1. OPC UA 簡介

OPC UA (Unified Architecture) 是在工業自動化產業的通訊標準。具有資料通訊不 受限於平台、統一存取機制、通訊的標準化以及安全憑證機制的特性。cMT 系列 人機支援 OPC UA 伺服器的角色,可以利用 OPC UA 客戶端 (Client) 軟體存取人 機或 PLC 上的地址標籤資訊,進一步達到垂直整合的成果。 軟硬體需求:

- 支援機型: cMT3151
- 支援軟體:Easy Builder Pro v5.05.01 or later version
- 建議 OPC UA 客戶端程式: Unified Automation UaExpert

#### Weintek 人機與 OPC UA

以下介紹一個架構範例。在 cMT-iPC15 上執行 SCADA 圖控軟體程式,作為 OPC UA 客戶端讀取 OPC UA Server (cMT 系列人機)的資訊,不管與人機連接的 PLC 的廠牌,只要在適當的設定後,都可以利用這種架構獲得任意 PLC 位址的資訊。

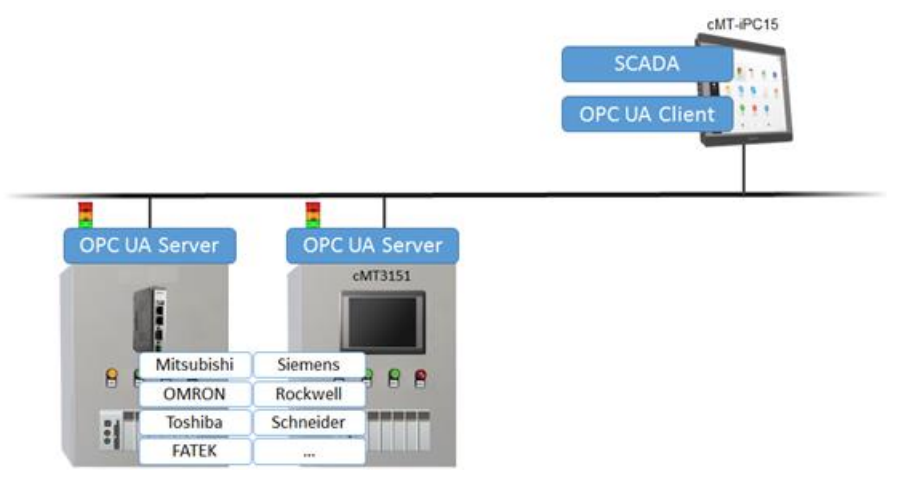

00000

## 2. EasyBuilder Pro 上的設定

在 EasyBuilder Pro 的 [IIoT] » [OPC UA 伺服器] 中可以進行工程檔案的 OPC UA 伺服器相關設定。

#### OPC UA 伺服器的設定

首先必須完成 [OPC UA 伺服器] 的相關設定。按下啟用後會出現 OPC UA 伺服器的頁面。基本上使用初始設定即可。描述以及伺服器名稱可以自行設定,安全策略則是可以將訊息以下列演算法進行加密,另外也提供了 OPC UA 的系統標籤,讓使用者能夠確認伺服器的狀態或給指令。

|            | OPC UA 伺服器                                                 | )) |
|------------|------------------------------------------------------------|----|
|            | 一般屬性 使用者驗証                                                 |    |
| OPC UA 伺服器 | 描述:                                                        |    |
| ☑啟用        | OPC TCP<br>opc.txp:// <hmi ip="">:4840/</hmi>              |    |
|            | 連接埠號: 4840                                                 |    |
|            |                                                            |    |
|            | ×±×××чт·▼ 悪<br>▼ Basic128Rsa15   簽名;簽名 & 加密 ▼              |    |
|            | ✓ Basic256 簽名;簽名 & 加密 ▼                                    |    |
|            | ✓ Basic256Sha256 簽名;簽名 & 加密 ▼                              |    |
|            | 您可以使用以下 OPC UA 的系統標籤:                                      |    |
|            | LW-11435 (16bit) : OPC UA 狀態 (0: 已停止, 1: 已啟用)              |    |
|            | LW-11430 (1000) OFC 0X 986(0, 70,9,1 8(共)), 1 8(共), 2 (中止) |    |
|            | *若 OPC UA 的時間戳記不正確, 諸檢查 [条統參數設定] 內的時區設定.                   |    |
|            |                                                            |    |
|            |                                                            |    |
|            |                                                            |    |
|            |                                                            | 關閉 |
|            |                                                            |    |
|            | 確定 取消 說明                                                   |    |

OPC UA 伺服器的使用者驗證,是用來確認客戶端登入時對於資料存取的權限設定。當客戶端使用者選擇匿名方式登入時,在這邊可以選擇允許瀏覽/讀取/寫入的權限;另外如果選擇使用者名稱與密碼的登入方式,則是使用與系統參數設定 »使用者密碼頁面中所設定的的名稱與密碼,而瀏覽/讀取/寫入的權限就變成以 類別等級來分類了。

| OPC UA 伺服器                   | ×     |
|------------------------------|-------|
| 一般屬性使用者驗証                    |       |
| 方式                           |       |
| ☑ 匿名                         |       |
| ☑ 瀏覽                         |       |
| ☑ 讀取                         |       |
| □寫入                          |       |
| ☑ 使用者名稱 & 密碼                 |       |
| 瀏覽等級: 類別:▲ ▼                 |       |
| 讀取等級:類別:▲                    |       |
| 寫入等級: 類別:▲ 🗸                 |       |
| *諸於「系統參數設定」\「使用者密碼] 編輯使用者帳號. |       |
|                              |       |
|                              |       |
|                              |       |
|                              |       |
|                              |       |
|                              |       |
|                              |       |
|                              |       |
|                              |       |
|                              |       |
|                              | 台眼    |
| VEAC 4X/PI                   | 27.95 |

# 標籤設定

完成伺服器設定後,接著設定標籤。標籤可以在客戶端軟體上監控伺服器的資訊。 如下圖所示設定,LB-0為可讀寫的位元位址,LB-1為只可讀取的位元位址;同理 LW-0為可讀寫的字元位址,LW-1為只可讀取的字元位址。

此處可監控的位址並無限制,除本機地址之外,PLC 的地址也都可以在此新增。

| DPC UA 伺服器                                                                                                    |                          |
|----------------------------------------------------------------------------------------------------|--------------------------|
| <ul> <li>✓ 啟用</li> <li>伺服器</li> <li>一 設定…</li> <li>標籤</li> </ul>                                                                 |                          |
| Cocal HMI     Tags     LB-Owrite     LB-Iread     LW-Owrite     LW-Iread     MODBUS RTU     Tags     MODBUS 0x-1     MODBUS 3x-1 | 新增群組<br>新增標籤<br>剛除<br>設定 |
|                                                                                                    | 關閉                       |

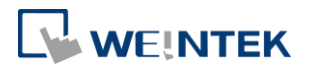

#### 工程檔案下載注意事項

在下載工程檔案至人機之前,必須先確認人機時間及時區設定皆正確,避免 OPC UA 客戶端程式在連線時,因為產生的憑證時間錯誤,造成驗證憑證失敗,導致 無法連接 OPC UA 伺服器。

如果真的出現此現象,必須將人機恢復成出廠設定。

# 3. OPC UA 客戶端

### Unified Automation UaExpert 下載連結

此軟體在第一次開啟時需要做一些設定。

1. 按 OK 產生憑證。

| Welc | ome to the UaExpert Initial Application Setup                                                                                                    | ×                                                                     |
|------|----------------------------------------------------------------------------------------------------|-----------------------------------------------------------------------|
| 1    | <ul> <li>When starting UaExpert for the first time, you have to create an ap instance certificate to identify your installation.</li> <li>This is needed to use OPC Unified Architecture security. UA securi authenticate your application as well as to use encryption and dig to protect your communication.</li> <li>Press OK to generate your personal X.509 application instance cert corresponding RSA keys.</li> </ul> | plication<br>ity allows you to<br>ital signatures<br>tificate and the |
|      |                                                                                                    | ОК                                                                    |

#### 2. 填寫 Organization 以及 Organization Unit。

| New Application Instance Certificate |                    |                     |                                                                                                    |
|--------------------------------------|--------------------|---------------------|----------------------------------------------------------------------------------------------------|
|                                      | Subject:           |                     |                                                                                                    |
|                                      | Common Name:       | UaExpert@MAO-LAPTOP | 1                                                                                                    |
|                                      | Organization:      | ORG                 | ] 🛩                                                                                                    |
|                                      | Organization Unit: | ou                  | Image: A start of the start of the start |
|                                      | Locality:          |                     | **                                                                                                    |

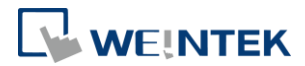

之後就可以開始連上 OPC UA 伺服器的設定。

1. 按下 [Server] » [Add] 新增伺服器。

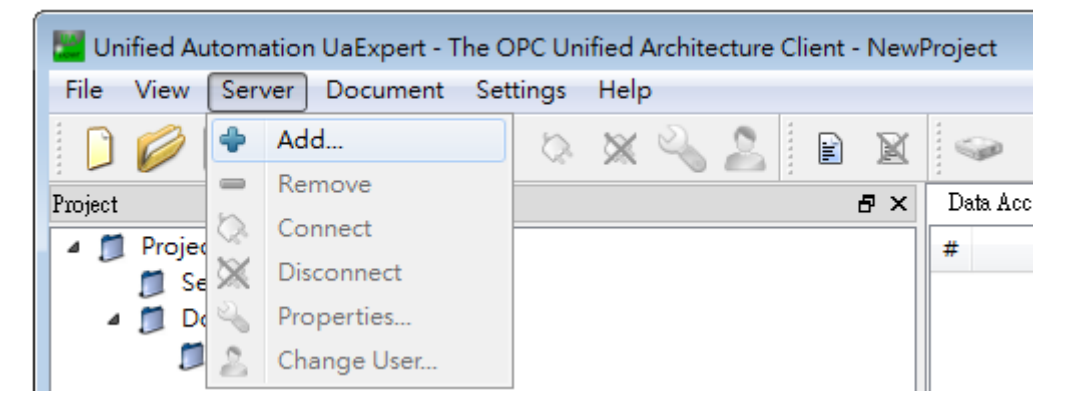

2. 雙擊 [Double click to Add Server] 新增 OPC UA 伺服器的 URL 網址。IP 為人機的 IP。

| 🖉 Add Server                                                                                                    | ? ×                    |                                        |
|----------------------------------------------------------------------------------------------------|------------------------|----------------------------------------|
| Configuration Name                                                                                                    |                        | ]                                      |
| Discovery Advanced                                                                                                    |                        |                                        |
| Endpoint Filter: No Filter                                                                                                    | •                      |                                        |
| <ul> <li>Local</li> <li>Local Network</li> <li>Microsoft Terminal Services</li> </ul>                                                                                                    |                        |                                        |
| <ul> <li>Section 2 Section 2 Sec</li></ul> | 🔛 Enter Url            | ? 💌                                    |
| 🗸 😔 Custom Discovery                                                                                                    | Enter the Url of a cor | nputer with discovery service running: |
| Souther state of the state of the state o          | opc.tcp://192.1682     | .50:4840/                              |
| Recently Used                                                                                                    |                        | OK Cancel                              |
|                                                                                                    |                        |                                        |

0000

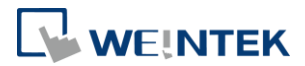

3. 出現 OPC UA 伺服器資訊,這裡可以選擇登入方式以及資訊加密方式。

|                            | nced                                     |      |
|----------------------------|------------------------------------------|------|
| Endpoint Filter: No        | Filter                                   |      |
| 🔍 Local                    |                                          |      |
| 🔺 🐼 Local Net              | twork                                    |      |
| Micro                      | osoft Terminal Services                  |      |
| 🛛 👂 👳 Micro                | osoft Windows Network                    |      |
| 👂 💇 Web                    | Client Network                           |      |
| 🔺 🐼 Custom 🛙               | Discovery                                | :    |
| 🗣 < Dou                    | uble click to Add Server >               |      |
| a 🔍 opc.to                 | cp://192.168.2.50:4840/                  |      |
| 🔺 🖳 Ua                     | aServer@cMT-4B20 (opc.tcp)               | _    |
|                            | None - None (uatcp-uasc-uabinary)        |      |
|                            | Basic128Rsa15 - Sign (uatcp-uasc-uabini  | ar   |
| 1                          | Basic128Ksa15 - Sign & Encrypt (uatcp-u  | ıa:  |
| -                          | Basic256 - Sign (uatcp-uasc-uabinary)    | - 1- |
|                            | Basic250 - Sign & Encrypt (uatcp-uasc-ua | ac • |
| And anti-stice Cat         |                                          | r    |
| -Aumentication Sett        | ings                                     |      |
| Anonymous                  |                                          |      |
| Username                   |                                          |      |
|                            |                                          |      |
| Password                   | Sta                                      | ore  |
|                            |                                          |      |
| Cartificate                |                                          |      |
| Certificate                |                                          |      |
| Certificate<br>Private Key |                                          |      |

4. 若您看到以下訊息,請務必要按 Yes。

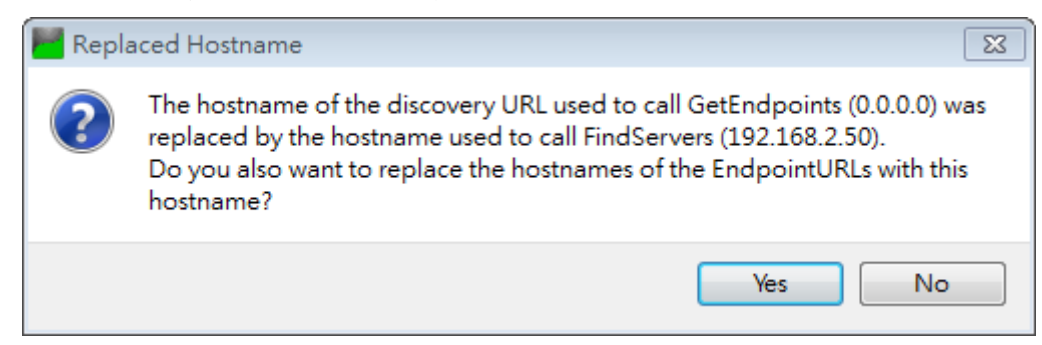

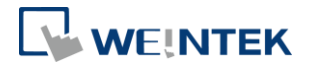

5. 點選滑鼠右鍵並按下 [Connect] 連線。

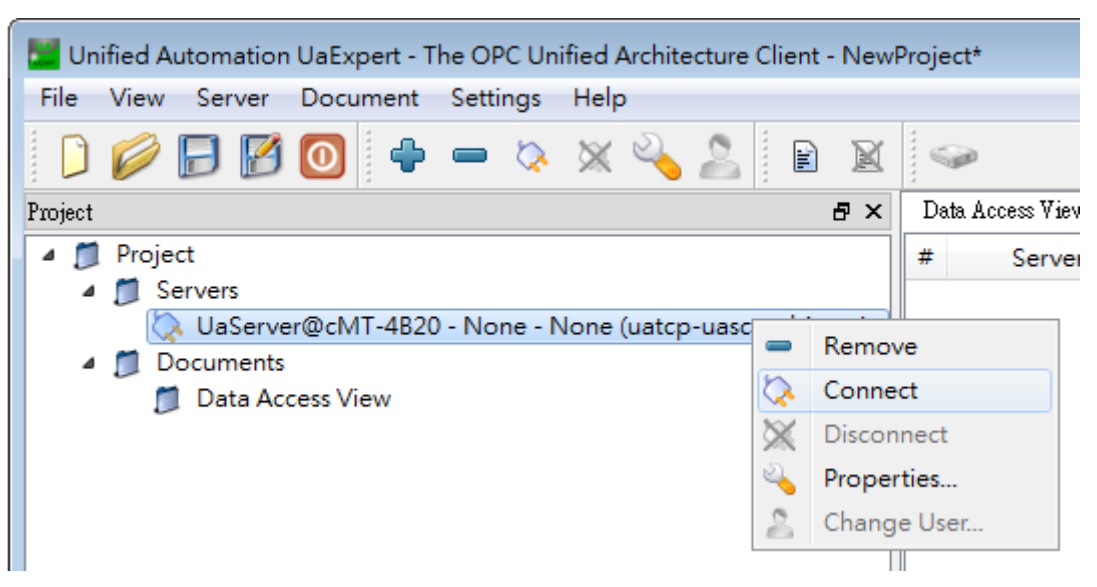

6. 選擇 "Trust Server Certificate" 並按下 [Continue] 即完成連線設定。

| Certificate Validation       |                                                                            |             | ?         | ×    |
|------------------------------|----------------------------------------------------------------------------|-------------|-----------|------|
| Validating the certificat    | e of server 'UaServer@cMT-6F62' returned an error:                         |             |           |      |
| BadCertificateUnt            | BadCertificateUntrusted                                                    |             |           |      |
| Certificate Chain            |                                                                            |             |           |      |
| Name                         | Trust Status                                                               |             |           |      |
| ▲ UaServer@cMT-6             | F62 Untrusted                                                              |             |           |      |
|                              |                                                                            |             |           |      |
|                              |                                                                            |             |           |      |
| Certificate Details          |                                                                            |             |           |      |
| Subject                      |                                                                            |             |           |      |
| Common Name                  | UaServer@cMT-6F62                                                          |             |           |      |
| Organization                 | Organization                                                               |             |           |      |
| OrganizationUnit             | Unit                                                                       |             |           |      |
| Locality                     | LocationName                                                               |             |           |      |
| State                        |                                                                            |             |           |      |
| Country                      | DE                                                                         |             |           |      |
| DomainComponent              | cMT-6F62                                                                   |             |           |      |
| Issuer                       |                                                                            |             |           |      |
| Common Name                  | UaServer@cMT-6F62                                                          |             |           |      |
| Organization                 | Organization                                                               |             |           |      |
| OrganizationUnit             | Unit                                                                       |             |           |      |
| Locality                     | LocationName                                                               |             |           |      |
| State                        |                                                                            |             |           |      |
| Country                      | DE                                                                         |             |           |      |
| DomainComponent              | cMT-6F62                                                                   |             |           |      |
| Validity                     |                                                                            |             |           |      |
| Valid From                   | Fri Jun 3 17:39:09 2016                                                    |             |           |      |
| Valid To                     | Wed Jun 2 17:39:09 2021                                                    |             |           |      |
| Info                         |                                                                            |             |           |      |
| Serial Number                | 5752151D                                                                   |             |           |      |
| Signature Algorithm          | RSA-SHA256                                                                 |             |           |      |
| Cipher Strength              | RSA (2048 bit)                                                             |             |           |      |
| Thumbprint (SHA1)            | 417AFF6C0D1C82B2395593DD9BC08EC37D0CC673                                   |             |           | _ ~  |
|                              |                                                                            | Trust Serve | r Certifi | cate |
| Accept the server certificat | Accept the server certificate temporarily for this session Continue Cancel |             |           |      |

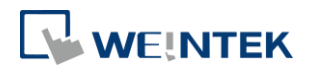

# 4. 取得 OPC UA 伺服器資料

完成連線設定後可以在 Address Space 看到地址資訊,HMI Info 為人機相關的內 建系統參數,而 Tags 就是使用者自行定義的地址。將地址拖曳至右方則可以看 到詳細資訊並且可以更動該地址的數值,前提是該地址為可寫入的地址,例如 LB-0 & LW-0。

如果只有讀取的權限,例如 LB-1 & LW-1,在此就無法更改數值。

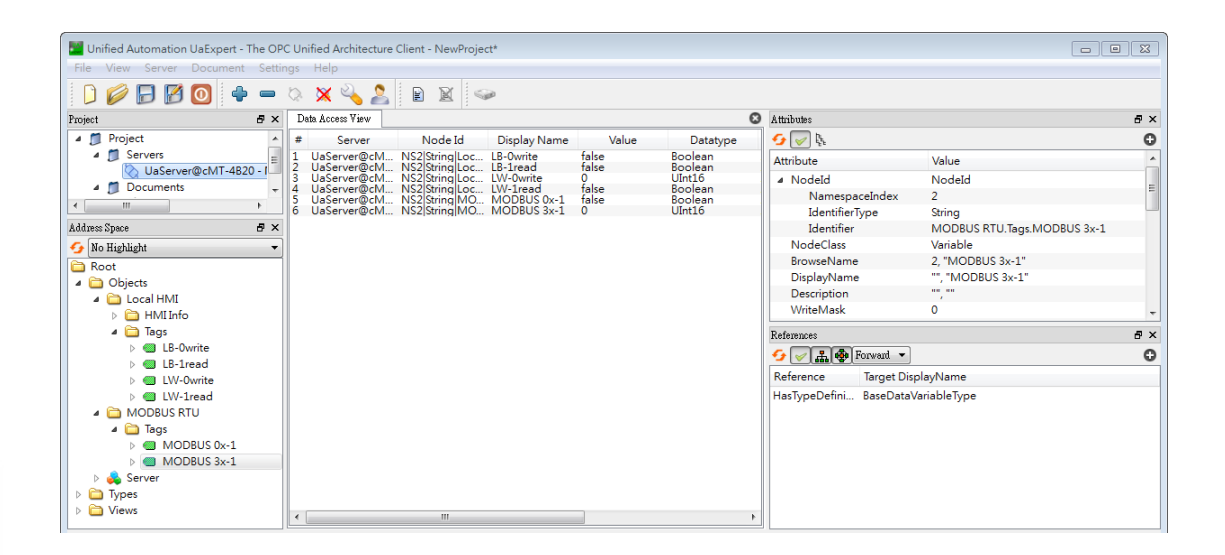

## 5. 其他參考

OPC UA 的安全相關資訊,請參考 OPC UA Security – How It Works: <u>https://opcfoundation.org/wp-content/uploads/2014/08/11 OPC UA Security Ho</u> <u>w It Works.pdf</u> OPC UA 的概要說明,請參考 OPC Support General Information: https://wikis.web.cern.ch/wikis/display/EN/General+Information